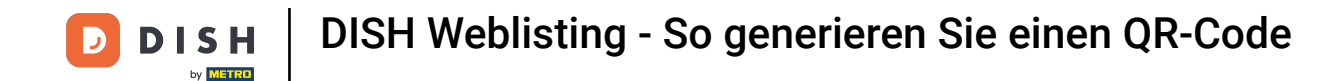

Melden Sie sich zunächst bei Ihrem DISH-Konto an und öffnen Sie das DISH Weblisting-Dashboard. Klicken Sie auf das Profilsymbol, um fortzufahren.

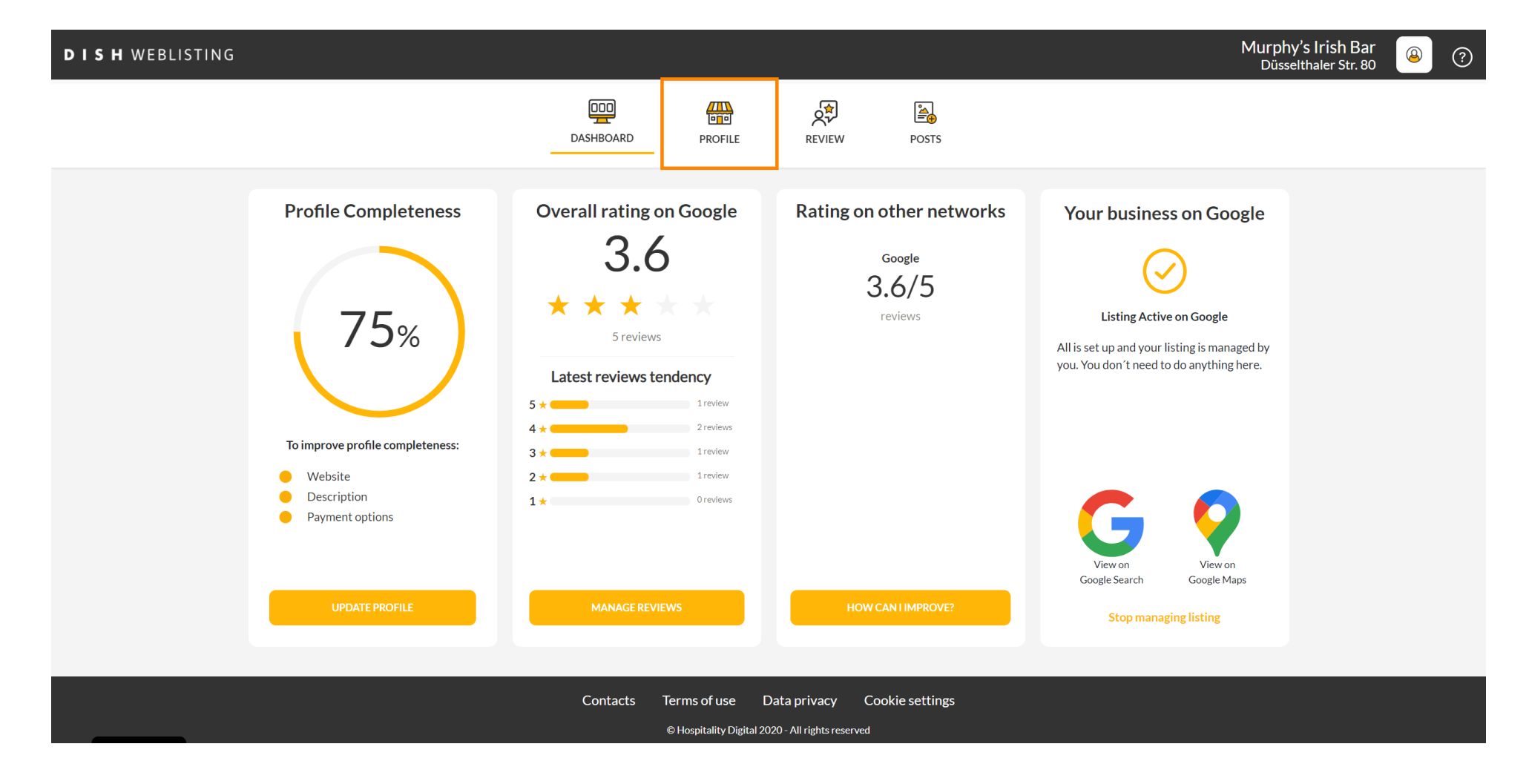

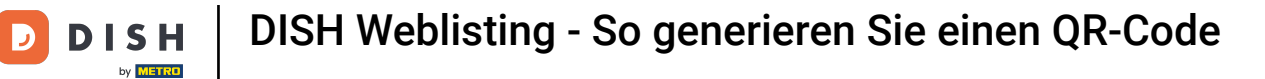

## Scrollen Sie zum Ende der Seite.

| DISH WEBLISTING |                                                                                                    |                                                      |                      |        |       |                                                                                                    | Murphy's Irish Bar<br>Düsselthaler Str. 80 | <u>@</u> | ? |
|-----------------|----------------------------------------------------------------------------------------------------|------------------------------------------------------|----------------------|--------|-------|----------------------------------------------------------------------------------------------------|--------------------------------------------|----------|---|
|                 |                                                                                                    | DASHBOARD                                            | PROFILE              | REVIEW | POSTS |                                                                                                    |                                            |          |   |
|                 | Ceneral information         LOCATION NAME         Murphy's Irish Bar         ADDRESS LINE (STREET & STREET NUMBER)         Düsselthaler Str. 80         ZIP/POSTCODE         40211         CITY/SUBURB         Düsseldorf         COUNTRY |                                                      | Extended information |        |       | Vour profile is<br>75% complete<br>To improve profile completeness:<br>Website<br>Description<br>Payment options |                                            |          |   |
|                 | Germany                                                                                                    |                                                      |                      | •      |       | Google My Business Active                                                                                        |                                            |          |   |
|                 | Business information                                                                                                    |                                                      |                      |        |       | Listing managed by you VIEW LISTING                                                                              |                                            |          |   |
|                 | Write a short description of your b<br>AREA CODE<br>+49<br>PUBLISH YOUR PHONE NUMBER ON GOOG                                                                                                    | usiness 0 / 900<br>PHONE NUMBER<br>16337355001<br>LE |                      |        |       |                                                                                                    |                                            |          |   |

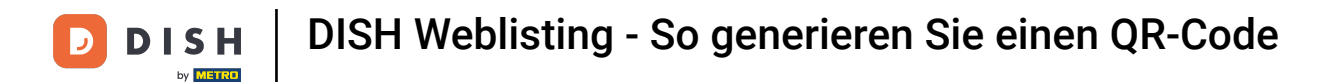

## Klicken Sie auf "QR-Code generieren", um den Download zu starten.

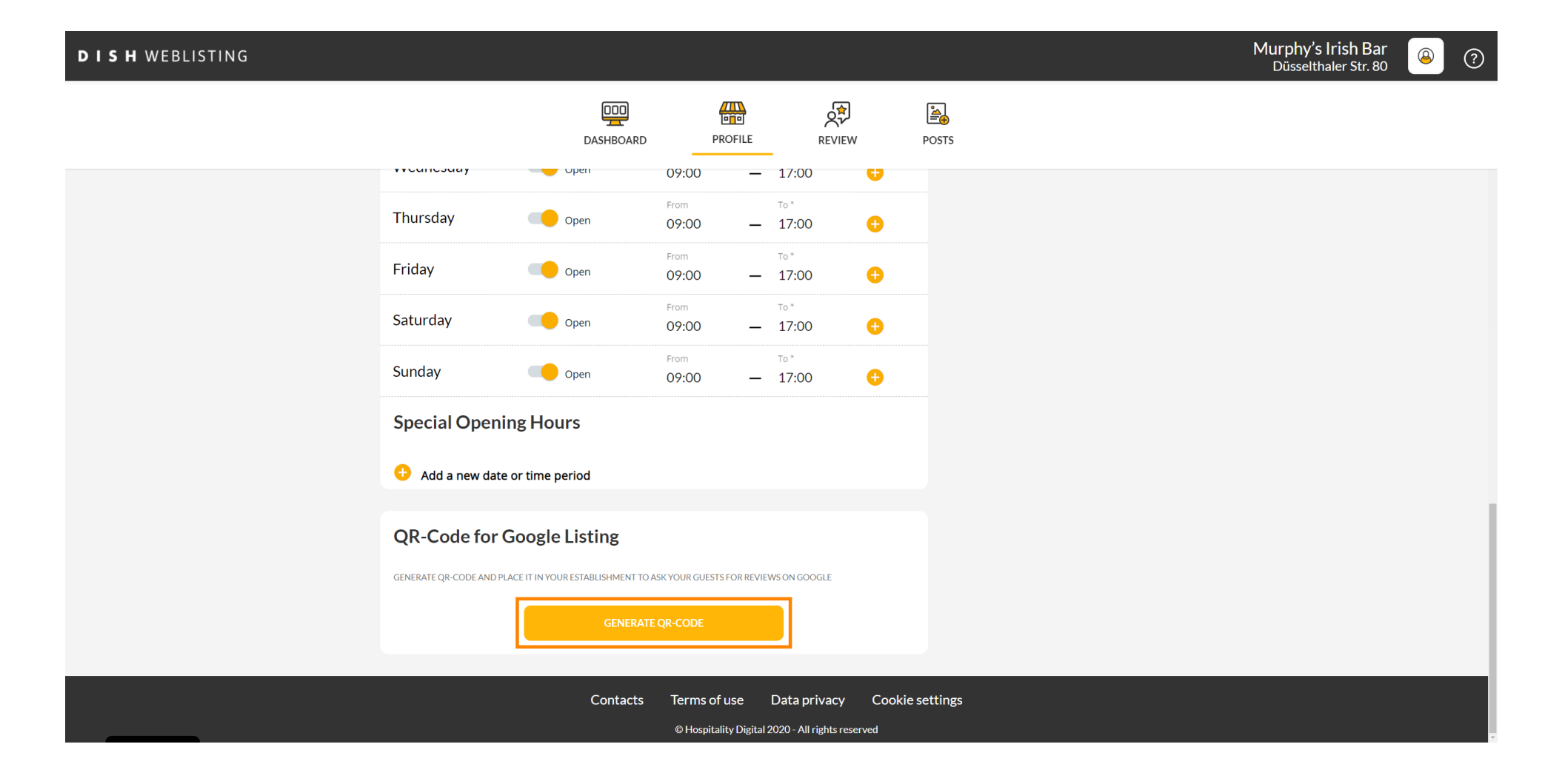

![](_page_3_Picture_0.jpeg)

Das war's, Sie können den QR-Code jetzt ausdrucken und Ihren Kunden geben, damit diese durch Scannen Bewertungen hinterlassen können.

![](_page_3_Picture_3.jpeg)

![](_page_4_Picture_0.jpeg)

![](_page_4_Picture_2.jpeg)

Scannen, um zum interaktiven Player zu gelangen